## راهنمای نحوه عضویت و ورود متقاضیان دوره در سامانه جامع آموزش جمعیت هلال احمر

(پلتفرم یادگیری الکترونیکی شامل: وبینار «کلاس، دوره، نشست، کارگاه و ... زنده»؛ دوره ضبط شده «آفلاین»؛ آزمون)

متقاضیان دورهها به منظور مدیریت و دسترسی به پروفایل اختصاصی از جمله اطلاعات شخصی، کلمه عبور، مشاهده فهرست و وضعیت دورهها و گواهینامههای صادر شده، نیاز است، مراحل زیر را انجام دهند:

**۱. ابتدا داخل صفحه اصلی learn.khadem.ir، سمت چپ، از طریق گزینه ورود عضو سامانه شوید.** 

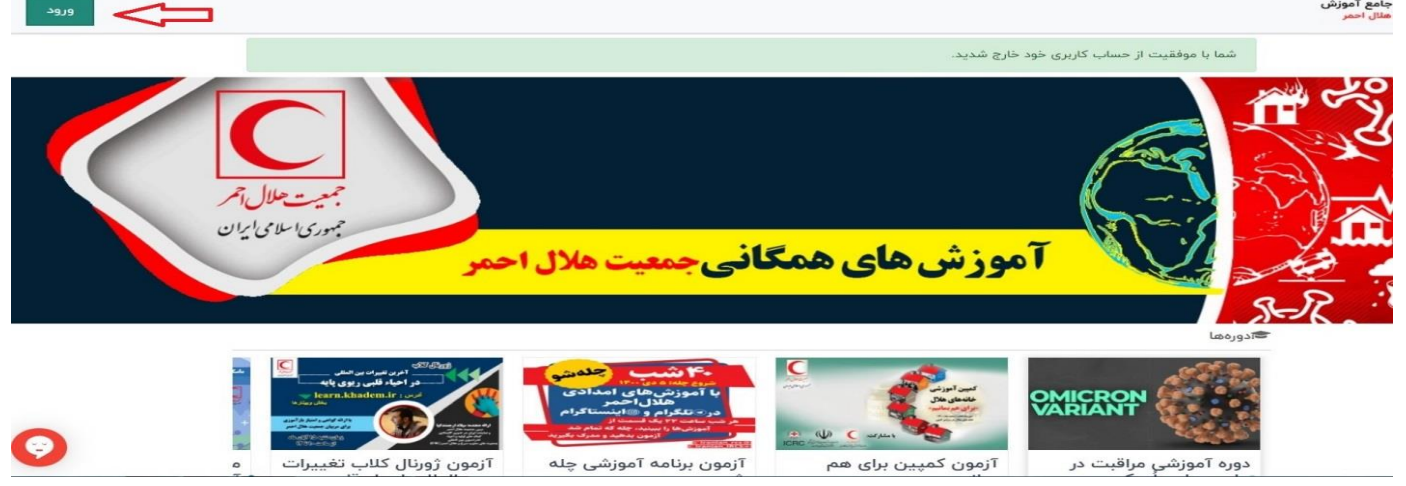

۲. در این مرحله، به منظور ورود و عضویت، شماره موبایل خود را وارد و دکمه ادامه را کلیک کنید.

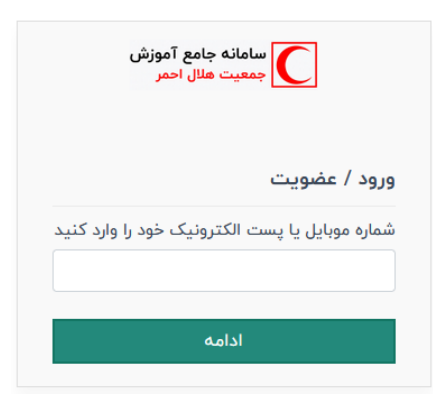

**۳. سپس کد تأیید (برای اولین بار و یا فراموشی رمز) به شماره موبایل شما ارسال میگردد که** لازم است در مرحله زیر وارد نمایید و ادامه دهید.

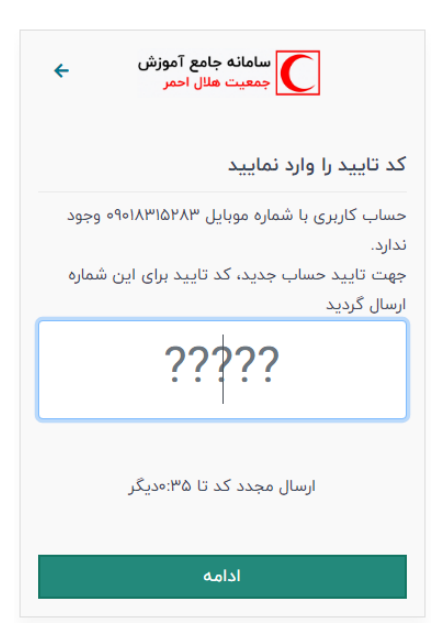

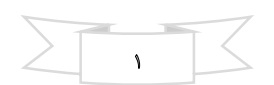

۴. در ادامه مرحله عضویت، مشخصات و رمز خود را وارد و ثبت نمایید.

| سامانه جامع آموزش +<br>جمعیت هلال احمر         |
|------------------------------------------------|
| ايجاد حساب جديد                                |
| لطفا اطلاعات زير را تكميل كنيد:                |
| نام                                            |
| انام                                           |
| نام خانوادگی                                   |
| نام خانوادگی                                   |
| رمز عبور انتخابی                               |
| لطفا یک رمز عبور جدید تایپ کنید                |
| طول پسورد انتخابی میبایست حداقل ۵ کارکتر باشد. |
| ثبت و ورود                                     |

**۵**. در نهایت با پیام « نام و نام خانوادگی عزیز، خوش آمدید.» در بالای صفحه اصلی learn.khadem.ir شما را مستقیماً وارد پروفایل خودتان

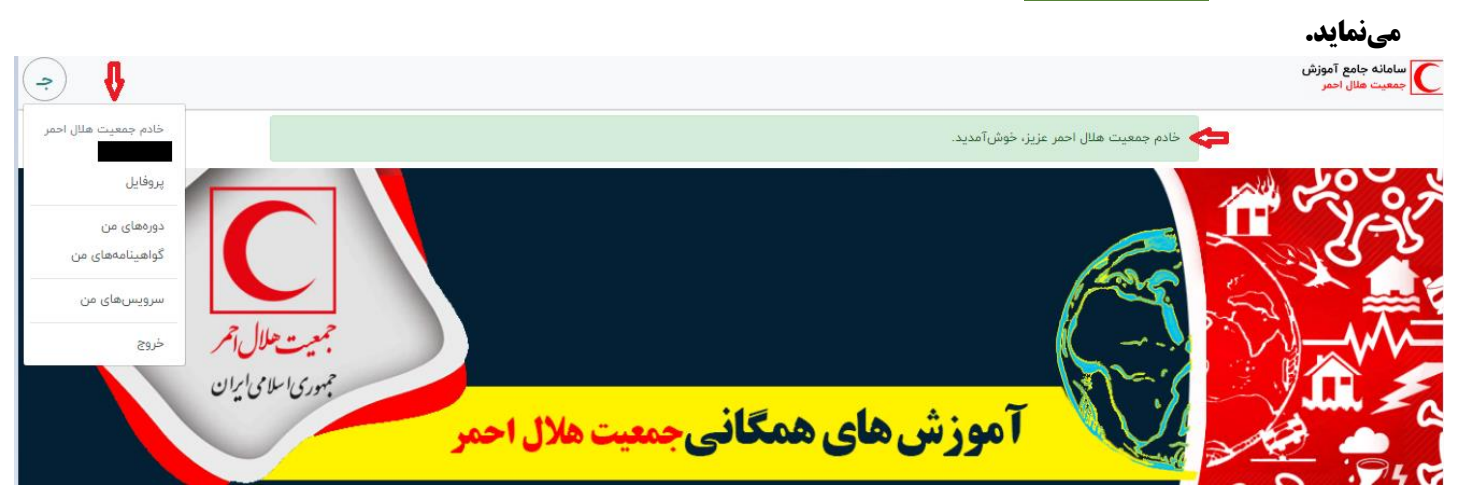

6. همیشه با شماره موبایل و رمز خود وارد پروفایلتان شوید و از طریق منوی باز شده مانند تصویر زیر بخش «ج»، وضعیت دورهها و گواهینامههای صادر شده را بررسی نمایید.

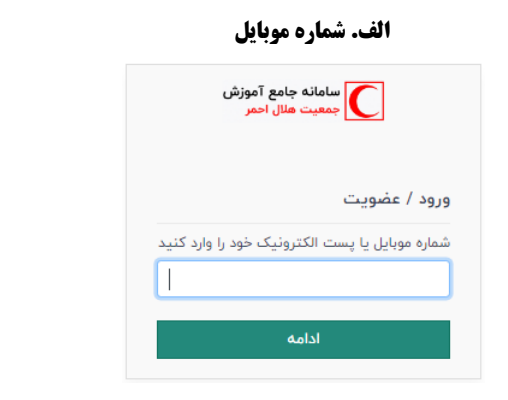

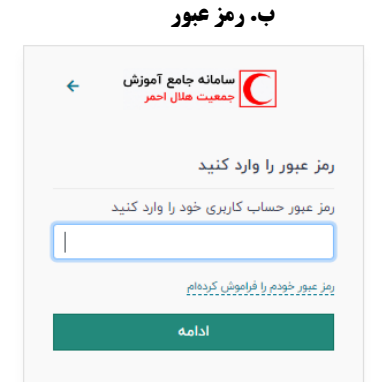

## ج. مشاهده امکانات منوی موجود در دسترسی شما

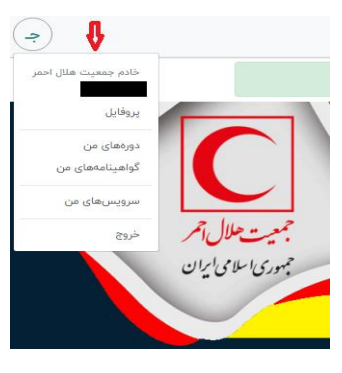

|        |   | line of | -7     |
|--------|---|---------|--------|
| $\geq$ |   | ۲       | $\leq$ |
|        | _ |         |        |

۷. اگر از منوی باز شده در دسترسی خود، گزینه دورههای من را کلیک کنید، لیست و وضعیت تمام دورههای گذرانده شده از جمله وبینار «آنلاین و زنده»، دوره ضبط شده «آفلاین» و آزمون را مانند تصویر زیر مشاهده خواهید کرد.

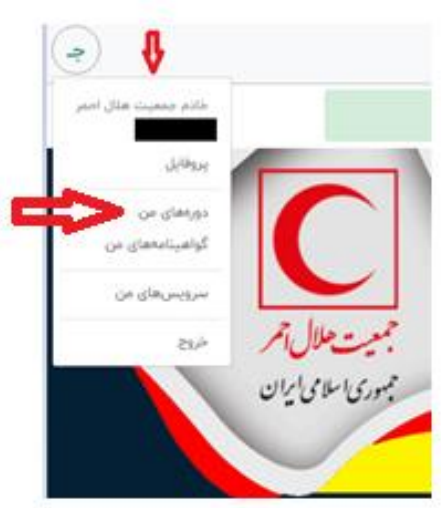

الف. گزینه دورههای من

**ب. فهرست دورههایی که در آنها شرکت کردهاید.** 

| ویژگیهای یک ارائه<br>استاندارد (با استفاده از نرم<br>افزار پاورپوینت)                          | مدیریت حوادث با<br>مصدومان البوه                                        | آشنایی یا اقدامات لازم برای<br>آمادگی در زلزله           |
|------------------------------------------------------------------------------------------------|-------------------------------------------------------------------------|----------------------------------------------------------|
| Cosoline of Spine cooline                                                                      | Casadia +3 Spiss saatiin                                                | Casaline 1447. Spine asaline                             |
| <del>دوره + آنون</del><br>آمادگی در حوادث هستهای<br>و پرتوی (حوادث ناشی از<br>مواد رادیواکتیو) | دوره ۲ آرمون به هنیه سویی<br>دوره آموزش ایمنی در<br>مراسم چهارشنبه سوری | <del>دوره + آزمون</del><br>دوره آموزشی خانهتکانی<br>ایمن |
| متاهده محتول ٨٧٤ متاهده                                                                        | ملاهدة محتول كاحل ملاقدة                                                | مناهدة محتوة 201                                         |

- ۸. در بخش فهرست دورههایی که در آنها شرکت کردهاید، مشاهده وضعیت دوره گذرانده شده چند حالت میتواند داشته باشد: الف. اگر دوره را کامل گذرانده باشید، مشاهده محتوای آن ۱۰۰% است و منجر به صدور گواهینامه میشود. ب. اگر مشاهده محتوای دوره شما ۱۰۰% است، ولی گواهینامه بعد از ۷۲ ساعت صادر نشده است در بخش نظرسنجی دوره مذکور، کدملی، نام و نام خانوادگی خود را ثبت نمایید تا پشتیبان سیستم علت را بررسی نماید.
- **ج. و اگر هم مشاهده محتوای دوره ناقص و زیر ۱۰۰% است، نشان میدهد که دوره را کامل و به ترتیب نگذراندهاید که باید اسلایدهای آن** پشت سر هم خوانده شود.

۹. طبق تصویر، دوره مورد نظر را از قسمت مشاهده، کلیک نمایید و در مرحله بعد به بخش نظرسنجی، اهداء مبلغ، ورود / ثبتنام برای شروع دوره (گذراندن دوره برای اولین بار)، ادامه دوره (مشاهده محتوای ناقص) یا مشاهده مجدد (مشاهده محتوای کامل و ۱۰۰%) دوره مورد نظر دسترسی خواهید داشت، مانند مثال زیر:

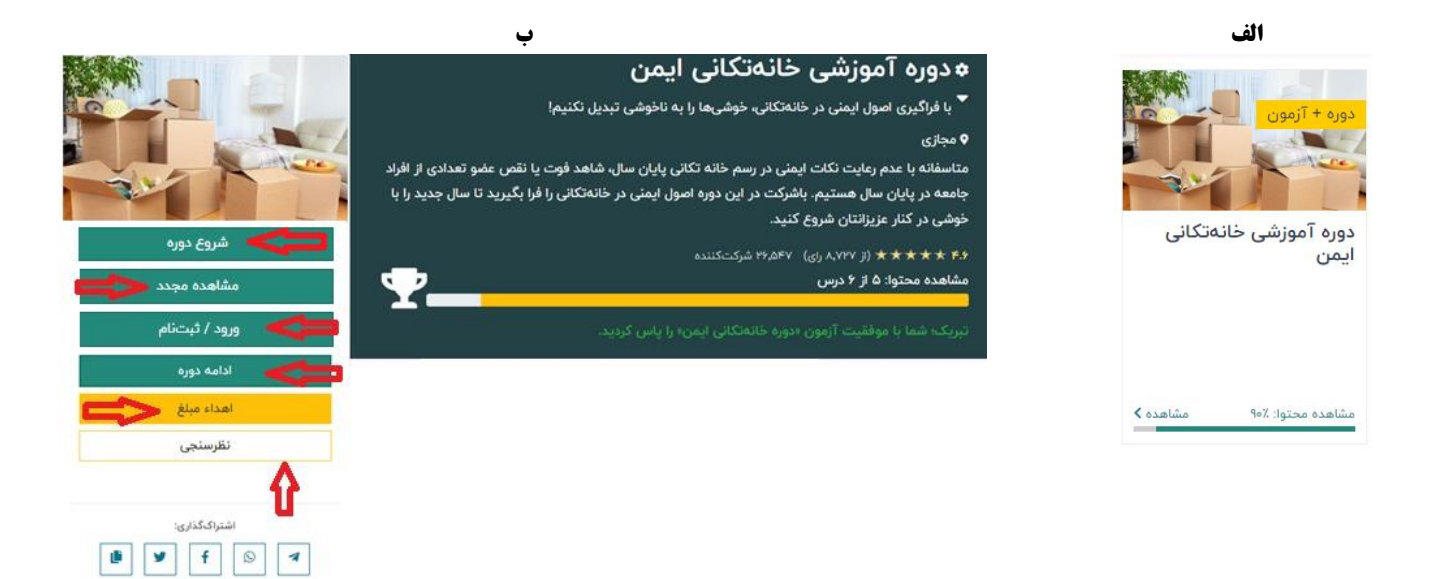

توجه: با توجه به اینکه جمعیت هلال احمر یک سازمان خیریه میباشد و بسیاری از فعالیتهای عامالمنفعه آن، بر اساس اهدا و کمکهای مردمی است، شما نیز میتوانید از طریق بخش اهدای مبلغ در توسعه آموزشهای جمعیت هلال احمر و در این خیر ماندگار سهیم باشید.

۱۰. اگر از منوی باز شده در دسترسی خود، گزینه گواهینامههای من را کلیک کنید، فهرست دورههایی که در آنها شرکت کردهاید را در قالب فایلهای pdf و jpg قابل مشاهده و دانلود است.

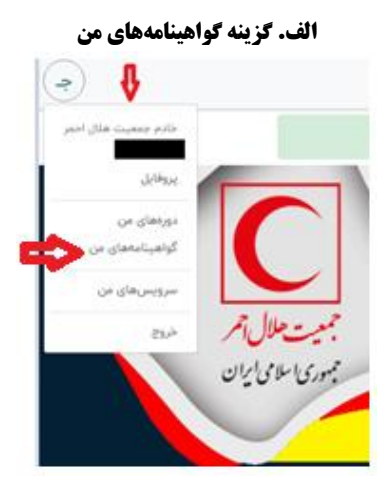

ب. درگاه دریافت گواهینامه: در این قسمت شهروند ایرانی (کد ملی) و اتباع خارجی (شماره اختصاصی) خود را وارد نمایید.

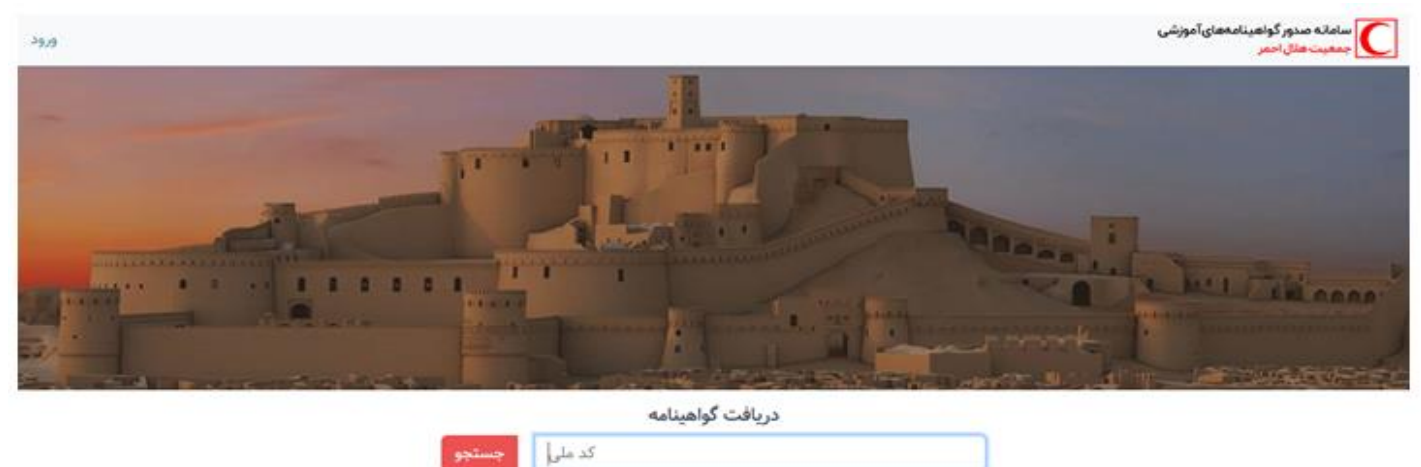

ج. در نهایت فهرست دورههایی که در آنها شرکت کردهاید را در قالب فایلهای pdf و jpg قابل مشاهده و دانلود است.

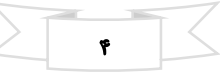

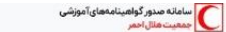

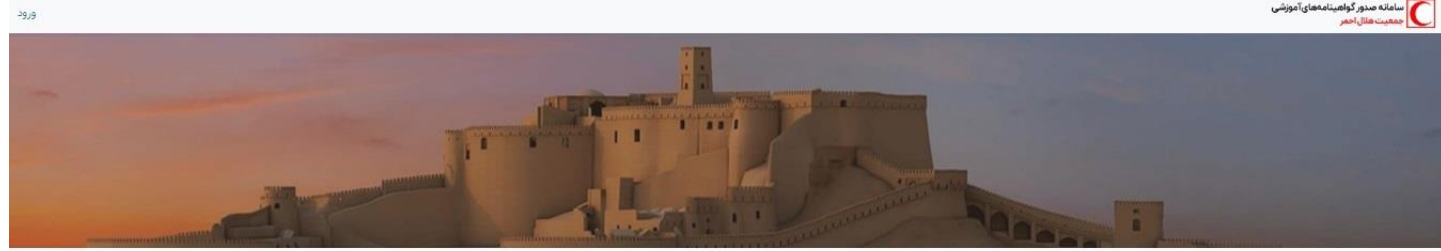

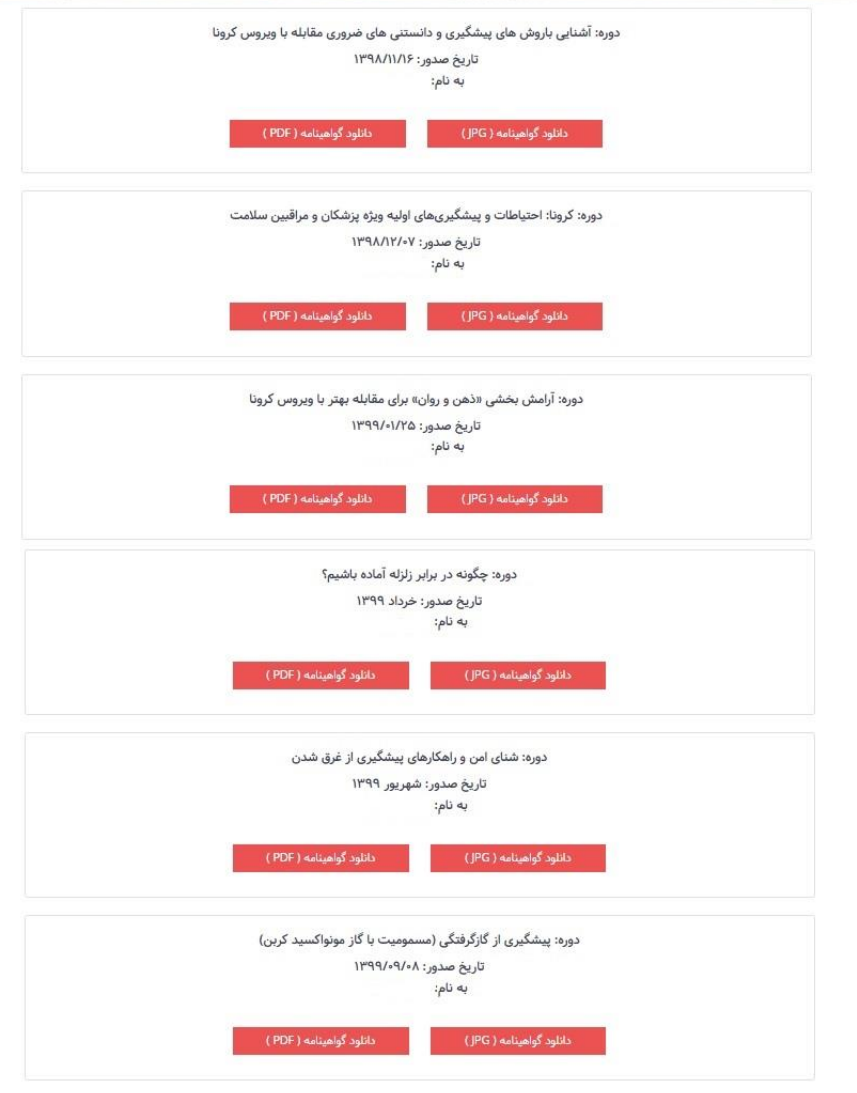

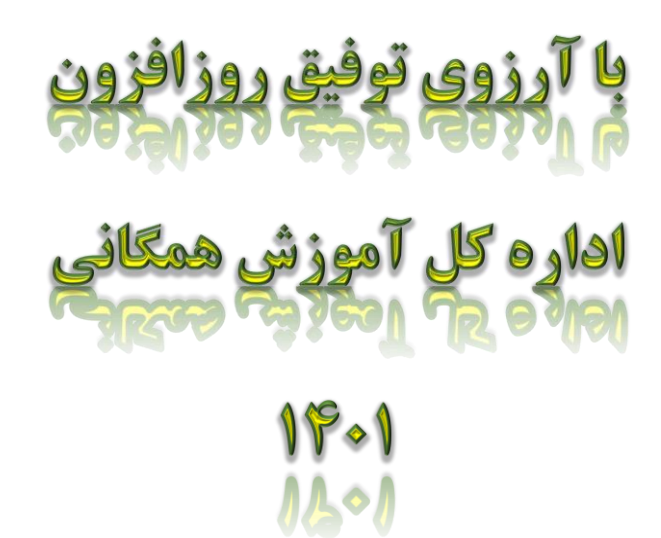

|   | - | The second second second second second second second second second second second second second second second se | - / |
|---|---|----------------------------------------------------------------------------------------------------|-----|
|   |   |                                                                                                    |     |
| _ |   | ۵                                                                                                    |     |
|   |   |                                                                                                    |     |